## 세이지 도서관 사이트에서 한국어 자료 찾기

https://www.nbts.edu/sage-library/ 으로 들어가서 박스 안에 키워드(단어)를 입력합니다.

- 1. 관련된 단어를 입력한 후 옆에 있는 "Search"를 클릭해 줍니다.
- 왼쪽을 보시면 "Language"가 있고 그 옆에 있는 화살표를 누르면 언어들이 나오는데 그 중에 "Korean"을 클릭해 줍니다.

|                                |     | -  |
|--------------------------------|-----|----|
| Library Catalog                | 824 | Se |
|                                |     | Sc |
| ✓ Format                       |     | _  |
| Book                           | 776 |    |
| Serial                         | 44  |    |
| Magazine                       | 42  |    |
| Projected                      | 3   |    |
| Video Recording                | 3   |    |
| DVD                            | 2   |    |
| New Titles                     |     |    |
| <ul> <li>Author</li> </ul>     |     |    |
| <ul> <li>Series</li> </ul>     |     |    |
| <ul> <li>Collection</li> </ul> |     |    |
| Contributor Role               |     |    |
| Publication Year               |     |    |
| <ul> <li>Subject</li> </ul>    |     |    |
| Primary Audience               |     |    |
| Genre                          |     |    |
| ▼ Language                     |     |    |
| English                        | 817 |    |
| Korean                         | 6   |    |
| French                         | 1   |    |
|                                |     |    |

## 3. 이런식으로 한국어로만 찾을 수 있도록 범위가 좁혀집니다.

## How to Find Korean Language Materials in the Sage Catalog

Go <u>https://www.nbts.edu/sage-library/</u> and navigate to the keyword text box search of the catalog.

- 1. Enter in your search terms and click on the "Search" button.
- 2. On the left side navigation menu click on the drop down arrow for more under "Language" and select Korean.

| Library Catalog                | 024 | Se |
|--------------------------------|-----|----|
| Library Catalog                | 024 |    |
| - Farmat                       |     | So |
| ✓ Format                       |     |    |
| Book                           | 776 |    |
| Serial                         | 44  |    |
| Magazine                       | 42  |    |
| Projected                      | 3   |    |
| Video Recording                | 3   |    |
| DVD                            | 2   |    |
| New Titles                     |     |    |
| Author                         |     |    |
| <ul> <li>Series</li> </ul>     |     |    |
| <ul> <li>Collection</li> </ul> |     |    |
| Contributor Role               |     |    |
| Publication Year               |     |    |
| Subject                        |     |    |
| Primary Audience               |     |    |
| ▶ Genre                        |     |    |
| ▼ Language                     |     |    |
| <br>English                    | 817 |    |
| Korean                         | 6   |    |
| <br>French                     | 1   |    |
|                                |     |    |

3. This will narrow your results to materials in Korean language only.